令和元年7月8日

- 1、 LINEは韓国の「Never社」が開発されたソフトである。
  - そのためLINEに登録されている、名前、電話番号、E-Mailアドレスは韓国政府&Never
     r社」に見られている。
  - ・ 韓国政府、日本政府、にも読まれているかも知れない。
     【プライバシーが守られていないかも知れない】
- LINEは「LogOut」が出来ない。 アプリを開く事で使用できるため、アカウント登録して使用するわけでは無い。
  - 「Facebook」やツイッターや「Twitter」はアカウントでLoginするので、 LogOutする事が出来る。
- 3、 ロシアでは、LINEの使用を禁止している。
- 4、 危険度について注意喚起しているサイト。
  - ・ だからこそ「LINE」は危険だと言われています。 知らないうちにやりました
     <u>http://share.buzzvideo.com/s/ymjRmw</u>

## 【注意】LINE を使っている人が絶対にしておくべき11の設定

http://share.buzzvideo.com/s/SvrxYw

- 1、 ハッカーが閲覧するのを防ぐ
- 2、 このスマホをどこかに置き忘れた時等に、このLINEを誰かに使われない様にする。
- ◆ 設定しておく内容
  - 「LINE」を立ち上げる。
  - (2) 「設定」 → 「アカウント」をタップする。
  - ・ 「ログイン許可」を「OFFオフ」にする。
  - ・ 「設定」画面に戻る。
  - (3) 「プライバシー管理」をタップする。
  - ・ 一番上の「パスコードロック」を「ON」にする。
  - 4桁のパスコードを設定する。
  - ・「設定」画面に戻る。
  - (4) 「アカウント」をタップする。
  - メールアドレスが設定され、パスワードが登録完了になっている事を確認する。
  - 「設定」画面に戻る。
  - (5) 「通知」をタップする。
  - ・ 「メッセージ通知の内容表示」を「OFF」にする。
  - ・ 「自分へのメンション通知」を「OFF」にする。
  - ・ 「画面ON時のポップアップ表示」を「OFF」にする。 (無い場合がある)
  - ・ 「画面OFF時のポップアップ表示」を「OFF」にする。 (無い場合がある)
  - ・ 「設定」画面に戻る。
  - (6) 「友達」をタップする。
  - ・ 「友達自動追加」を「OFF」にする。
  - ・ 「友達への追加を許可」をOFF」にする。
  - ・ 「設定」画面に戻る。
  - (7) 「プラインバシー管理」をタップする。
  - ・ 「IDによる友達を追加」を「OFF」にする。
  - ・ 「Letter Sealing」は「ON」にする。

【設定完了】